# <u>แจ้งการเข้าใช้งานระบบบริหารงานบุคคล</u>

| รายการ                      | คำอธิบาย                                                                                                    | ตัวอย่างคำอธิบาย                                                                    |  |  |
|-----------------------------|----------------------------------------------------------------------------------------------------|-------------------------------------------------------------------------------------|--|--|
| ชื่อของเว็บไซต์<br>(URL)    | https://hr.vru.ac.th<br>สามารถเข้าไปที่เว็บไซต์มหาวิทยาลัย<br>www.vru.ac.th เลือกเมนู คณาจารย์และบุคลากร<br>เลือกเมนู บริการออนไลน์ เลือก ระบบ E.hrm<br>ระบบบริหารงานบุคคล                                               | https://hr.vru.ac.th                                                                |  |  |
| รหัสผู้ใช้งาน<br>(Username) | รูปแบบรหัสผู้ใช้งาน : ชื่อ(Eng).นามสกุล(Eng)<br>ชื่อ(Eng) : ชื่อภาษาอังกฤษ<br>. : เครื่องหมายมหัพภาค<br>นามสกุล(Eng) : นามสกุล3ตัวแรกภาษาอังกฤษ                                                                          | ตัวอย่างเช่นชื่อ<br>นายอานนท์ คำสม<br>กรุณาใส่รหัส<br><u>arnon.kam</u>              |  |  |
| รหัสผ่าน<br>(Password)      | ร <b>ูปแบบรหัสผ่าน : ddMmmyyyy</b><br>dd : วันเกิดของท่าน 2 หลัก<br>Mmm : ตัวอักษรย่อ เดือนเกิดของท่าน 3 หลัก<br>เป็นภาษาอังกฤษ(อักษรตัวแรกเป็นตัวพิมพ์ใหญ่)<br>yyyy : ปีเกิดของท่าน 4 หลักเป็นปี คศ. (ตัวอย่าง<br>1970) | ตัวอย่างเช่น ท่านที่เกิดวันที่ 5<br>มกราคม 2528<br>กรุณาใส่รหัส<br><u>05Jan1985</u> |  |  |

# ตารางการใช้งานระบบแสดงผลออนไลน์ของบุคลากร (ผู้ใช้งานทั่วไป)

| เมนู                                 | สถานะ                         |  |  |
|--------------------------------------|-------------------------------|--|--|
| ระบบแสดงผลออนไลน์ของบุคลากร          |                               |  |  |
| - เมนูประวัติตนเอง                   | เริ่มใช้งาน วันที่ 1 มิ.ย. 64 |  |  |
|                                      |                               |  |  |
| ระบบแสดงผลออนไลน์ของบุคลากร          |                               |  |  |
| - ระบบการลา /ข้อมูลเวลาการปฏิบัติงาน | เริ่มใช้งาน วันที่ 1 ก.ค. 64  |  |  |

#### <u>1. การเข้าใช้งานระบบบริหารงานบุคคล</u>

### 1.1 ลงชื่อเข้าใช้ระบบกรอกข้อมูล ชื่อผู้ใช้งาน และรหัสผ่าน

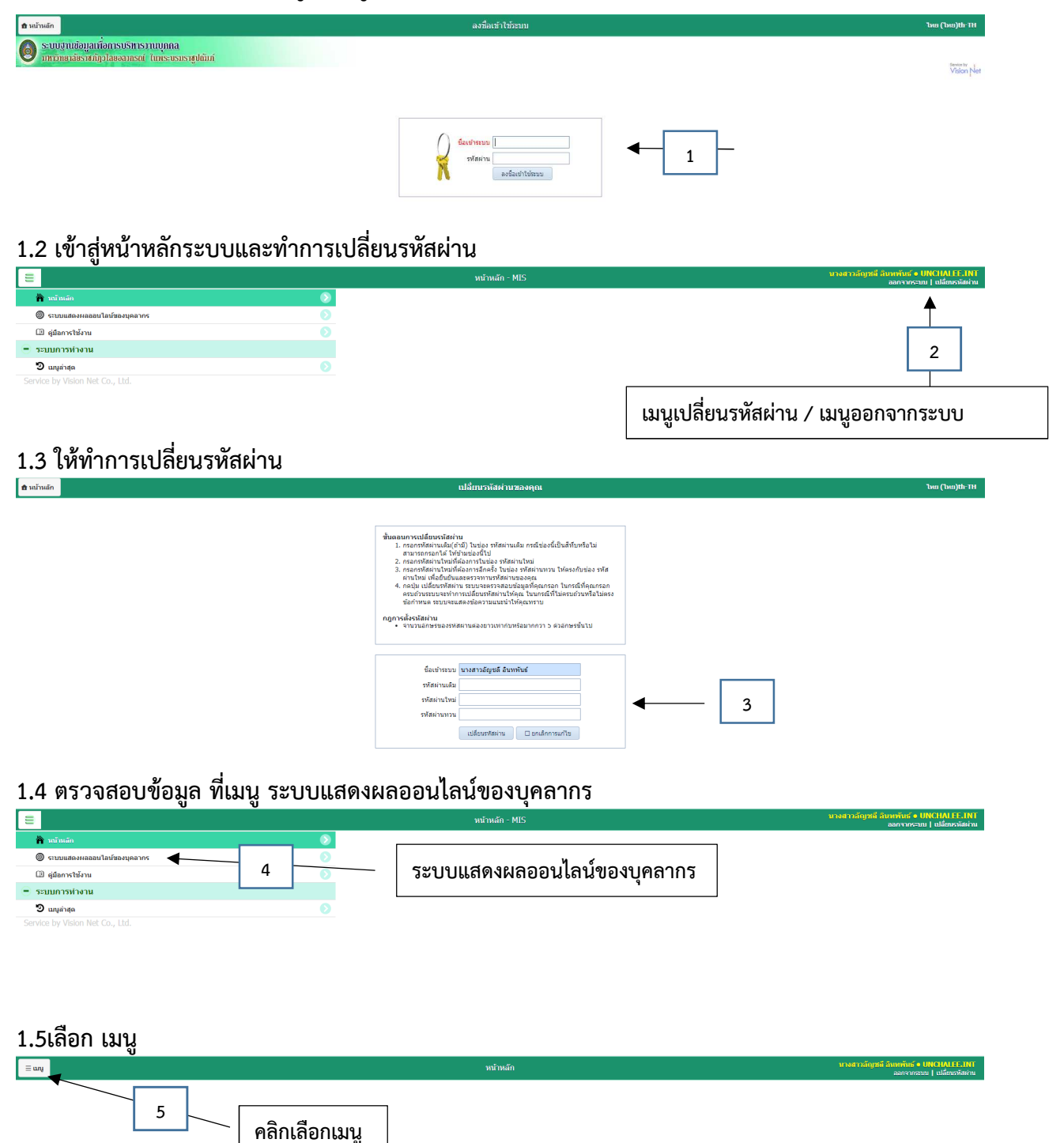

#### 2. หน้าหลักระบบแสดงผลออนไลน์ของบุคลากร

#### 2.1 เลือกเมนู ประวัติตนเอง

| ระบบแสกาผลออนไลน<br>ของบุกลากร  | 0        |   | หน้าหลัก        | นางสาวอัญชล์ อิเ |
|---------------------------------|----------|---|-----------------|------------------|
| ออกจากระบบ                      | •        |   |                 |                  |
| เปลี่ยนรพัสผ่าน                 | 4        |   |                 |                  |
| 🗎 หน่าหลัก                      | 0        |   |                 |                  |
| ระบบการฟางาน                    |          |   |                 |                  |
| 🔊 ເມນູລ່າສຸດ                    | 0        |   |                 |                  |
| 🏉 🖬 ระบบแสดงผลออบใลน์ของบุคลากร |          |   |                 |                  |
| 🔟 ประวัติตนเอง                  | <b>€</b> | 1 |                 |                  |
|                                 |          |   | เทท กวะ.าผผทเดง |                  |

#### 2.2 เมนูประวัติตนเอง ประกอบด้วย

1.ข้อมูลส่วนตัว, 2.ข้อมูลเงินเดือน, 3.ประวัติ กพ.7, 4. ตำแหน่งวิชาการ/วิชาชีพ, 5.ตำแหน่งบริหาร,
 6. ประวัติการลาศึกษาต่อ, 7.ประวัติการฝึกอบรม/ศึกษาต่อ, 8.ประวัติการได้รับเครื่องราชอิสริยาภรณ์,

9. สัญญาจ้างบุคลากร

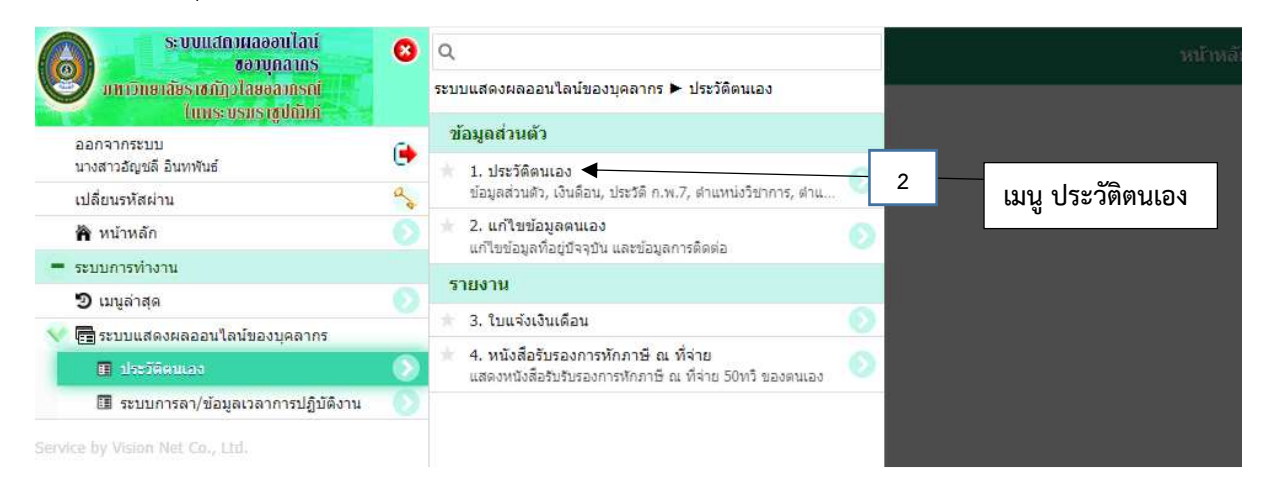

#### **2.3 เมนูแก้ไขข้อมูลตนเอง** ผู้ใช้งานสามารถแก้ไขข้อมูลตนเอง แก้ไขข้อมูลที่อยู่ปัจจุบัน และข้อมูลการติดต่อ

| ที่อยู่ปัจจุบันที่ดิดต่อใต้         |                    |                                 |                       |            |
|-------------------------------------|--------------------|---------------------------------|-----------------------|------------|
| เลขที่                              |                    | ที่อยู่ (ต่อ)                   | หมู่ที                |            |
| ถบบ                                 |                    | ขอย                             |                       |            |
| จังหวัด                             |                    | ເชต/ລຳເກລ                       | <br>ແນວ3/ທ່ານຄ        | *          |
| รหัสใปรษณีย์                        |                    | เบอร์โทรศัพท์                   |                       |            |
| การติดต่อ                           |                    |                                 |                       |            |
| โทรศัทรก์ที่ท่างาน                  |                    | โทรศัพท์ที่ทำงาน (หมายเลขภายใน) | หมายเลขโทรศัพท์มือถือ | 0896405320 |
| ที่อยู่อีเมต (จดหมายอิเล็คทรอนิกส์) | unchalee@vru.ac.th | เว็บไซต์ส่วนตัว                 |                       |            |
| 🔲 บันทึกข้อมูล 🛛 ยกเล็กการเ         | ullu               |                                 |                       |            |

### 2.4 รายงานใบแจ้งเงินเดือน

ผู้ใช้งานสามารถเรียกรายงานใบแจ้งเงินเดือนได้ สามารถเรียกดูตามปี พ.ศ.

|                 | ี ⊒ แน          |        |      |              |                                |              |  |              |
|-----------------|-----------------|--------|------|--------------|--------------------------------|--------------|--|--------------|
| ຊ ນີ _ 2564 ຄິວ |                 |        |      |              | กรอกข้อมลเพื่อเรียกรายงานตามปี |              |  |              |
| 1               | ข้อมูลเงินเดือน |        |      |              | ข                              |              |  |              |
|                 |                 | ล่าดับ | ป    | งวดเงินเดือน |                                | กลุ่มการจ่าย |  | รอบการจ่าย   |
|                 | พิมพ์Slip(A4)   | 1      | 2564 | 1-30 เม.ย. 2 | 2564                           | มรว.ส่วนกลาง |  | รอบเงินเดือน |
|                 | พิมพ์Slip(A4)   | 2      | 2564 | 1-31 มี.ค. 2 | 564                            | มรว.ส่วนกลาง |  | รอบเงินเดือน |
|                 | พิมพ์Slip(A4)   | 3      | 2564 | 1-28 ก.พ. 2  | 564                            | มรว.ส่วนกลาง |  | รอบเงินเดือน |
|                 | พิมพ์Slip(A4)   | 4      | 2564 | 1-31 ม.ค. 2  | 564                            | มรว.ส่วนกลาง |  | รอบเงินเดือน |

## 2.5. หนังสือรับรองการหักภาษา ณ ที่จ่าย 50 ทวิ ของตนเอง

| ระบบแสกาผลออนไลน์<br>ขอวบุคลากร<br>มหาวิทยาลัยราชกัฎวโลยออกกรณ์<br>(มหระบรมราชได้มีก |   | ۹                                                                                            |   | หน้าหลั                        |
|--------------------------------------------------------------------------------------|---|----------------------------------------------------------------------------------------------|---|--------------------------------|
|                                                                                      |   | ระบบแสดงผลออนใลน์ของบุคลากร 🕨 ประวัติตนเอง                                                   |   |                                |
| ออกจากระบบ                                                                           | • | ข้อมูลส่วนตัว                                                                                |   |                                |
| นางสาวอัญชลี อินทพันธ์                                                               | e | 🗼 1. ประวัติตนเอง                                                                            |   |                                |
| เปลี่ยนรหัสผ่าน 🔍                                                                    |   | ข้อมูลส่วนตัว, เงินดือน, ประวัติ ก.พ.7, ตำแหน่งวิชาการ, ตำแ                                  |   |                                |
| 🏠 หน้าหลัก                                                                           |   | ★ 2. แก้ไขข้อมูลตนเอง<br>แก้ไขข้อบอชื่อนี้จอนับ และข้อบอกระติดต่อ                            |   |                                |
| <ul> <li>ระบบการทำงาน</li> </ul>                                                     |   | พารออยสู่สายอยู่อาจามน และอยสู่สายสสสสย                                                      |   |                                |
| 🔊 เมนูล่าสุด                                                                         |   | รายงาน                                                                                       |   |                                |
| 💎 💼 ระบบแสดงผลออนใลน์ของบุคลากร                                                      |   | 🚸 3. ใบแจ้งเงินเดือน                                                                         |   |                                |
| 🗉 ประวัติสนเอง                                                                       | ۲ | 4. หนังสือรับรองการหักภาษี ณ ที่จ่าย<br>แสดงหนังสือรับรองการหักภาษี ณ ที่จ่าย 50ทวี ของตนเอง | 0 | เรียกดูหนังสือรับรองการหักภาษี |
| 🔳 ระบบการลา/ข้อมูลเวลาการปฏิบัติงาน                                                  |   |                                                                                              |   | ณ ที่จ่าย 50 ทวิ ของตนเอง      |

### <mark>ระบบแจ้งแก้ไขข้อมูล</mark>

ยื่นคำร้องขอเพิ่ม / แก้ไขข้อมูลส่วนตัว ระบบบริหารงานบุคคล ผ่านระบบ Google from

https://forms.gle/bhKokgr846BquYBn9

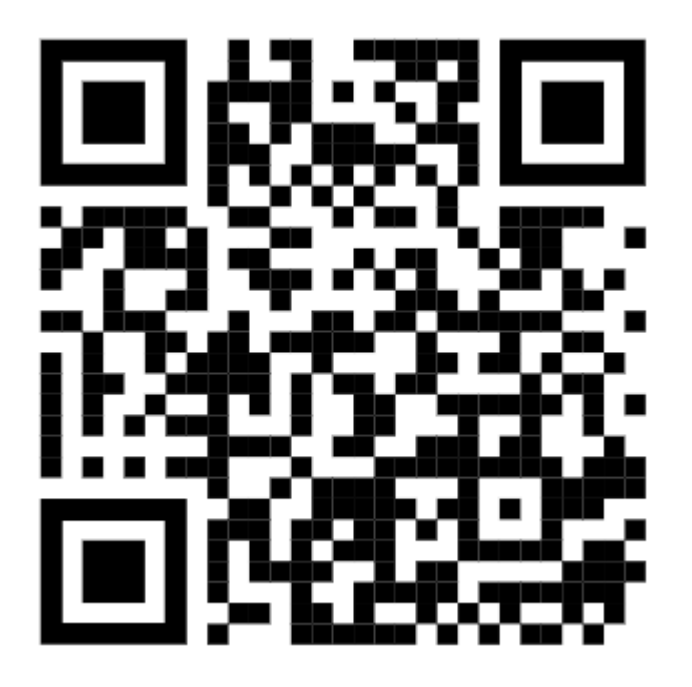

<u>ระบบคำขอ ชื่อผู้ใช้งาน และรหัสผ่าน (สำหรับผู้ลืมรหัสผ่านและผู้เข้าสู่ระบบใช้งานไม่ผ่าน)</u>

ยื่นคำร้อง ลืมรหัสผ่าน / ขอชื่อผู้ใช้งานและรหัสผ่าน ระบบบริหารงานบุคคล ผ่านระบบ Google from

https://forms.gle/pDNbvqn7U2ZZBCup7

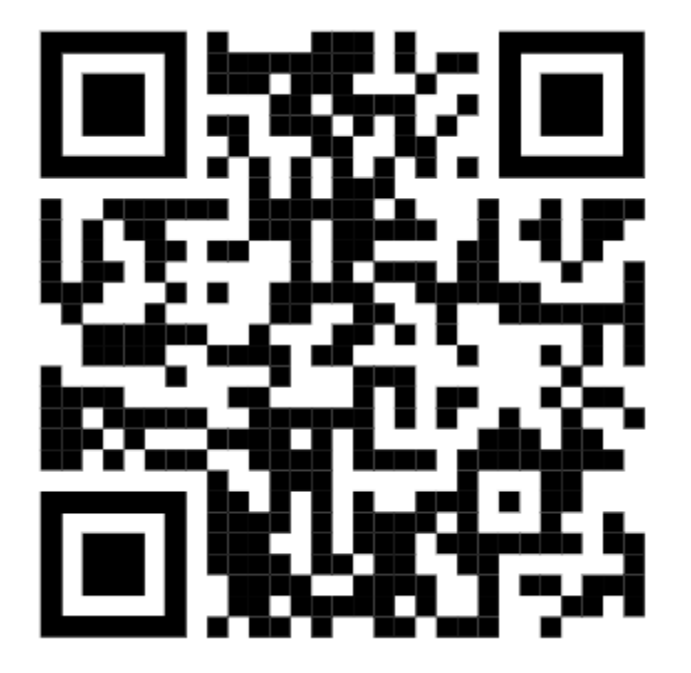